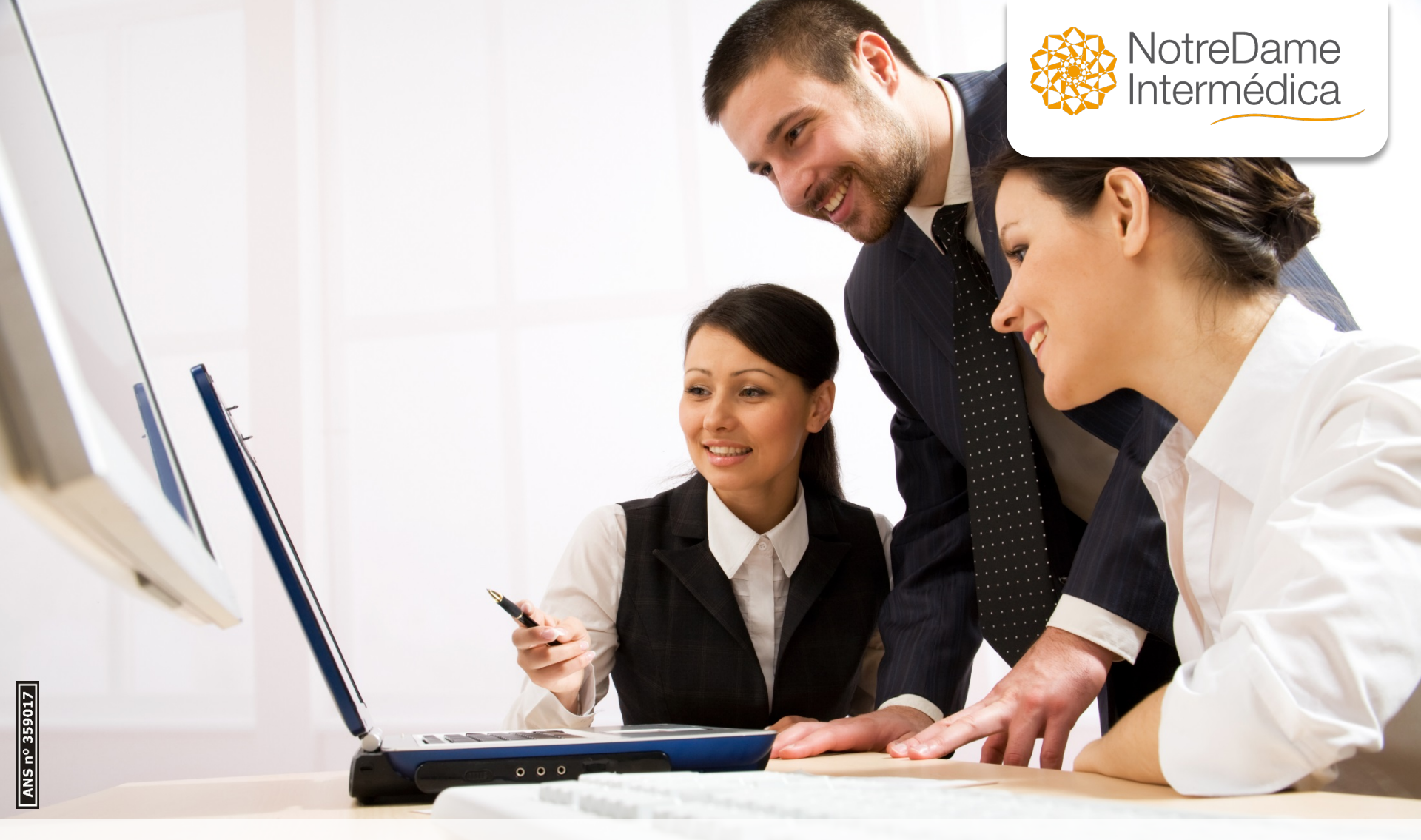

# Manual de Utilização PME

Gestão de Comissões e Nota Fiscal

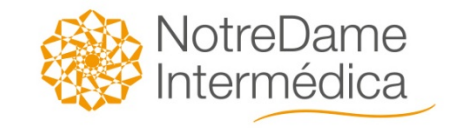

# **SUMÁRIO**

Acesso ao Portal GNDI Login, cadastro e senha Gestão de Comissões Visualizar relatório e enviar NF Perguntas frequentes

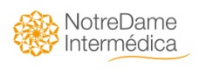

#### ACESSO AO PORTAL GNDI (Portal do Corretor)

Criamos este manual para facilitar sua navegação pelo Portal do Corretor.

- Entre no portal GNDI (<u>www.gndi.com.br</u>), através do seu navegador (Internet Explorer, Google Chrome, Firefox, etc).
- Em seguida clique no acesso exclusivo "Corretores" na parte superior do site.

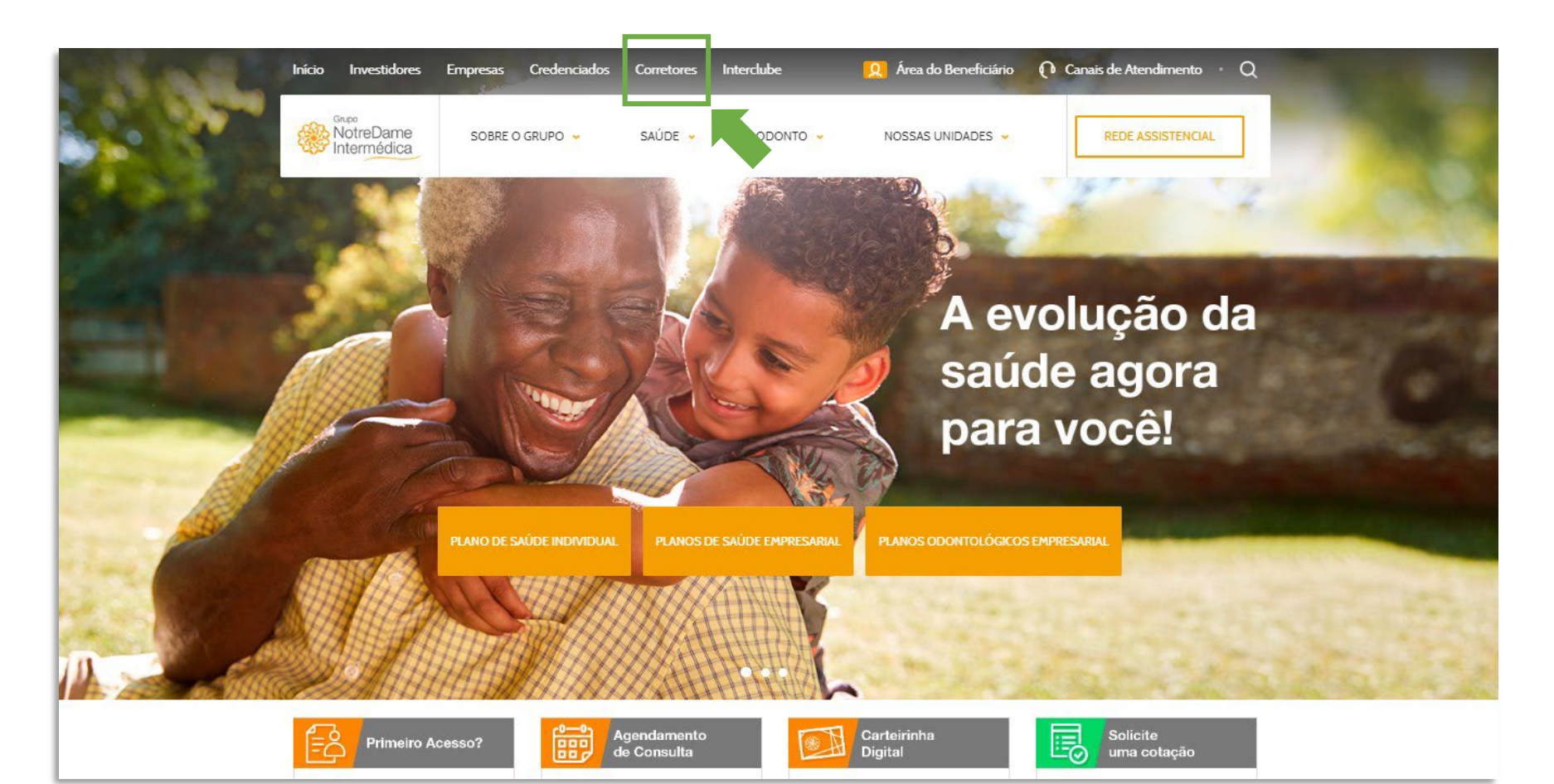

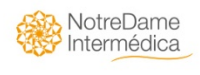

### ACESSO AO PORTAL GNDI (Portal do Corretor)

• Clique na modalidade "PME".

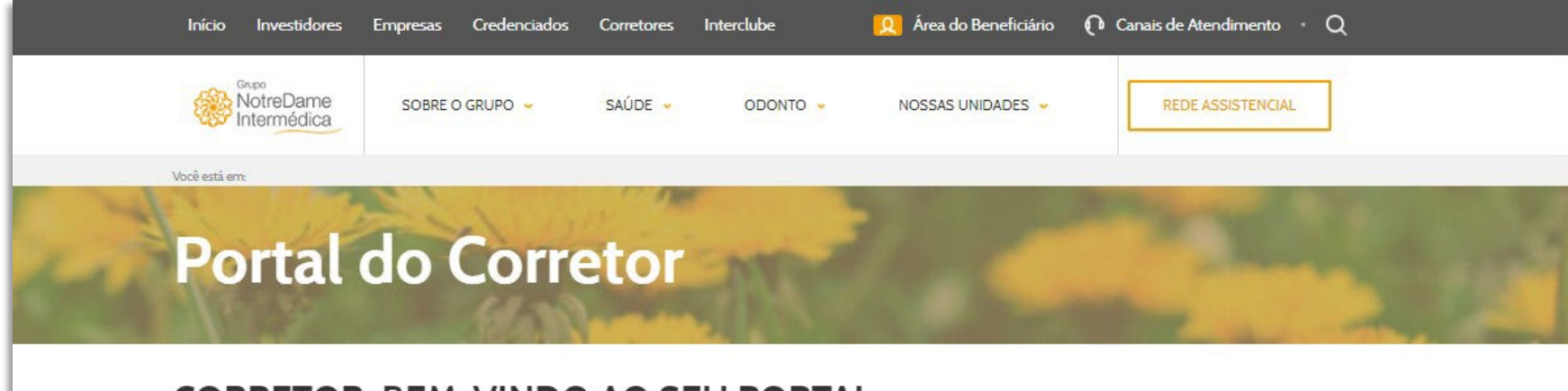

#### CORRETOR, BEM-VINDO AO SEU PORTAL

Corretor plano de saúde e odontológico, escolha a sua categoria para ter acesso a diversos Serviços

#### Qual categoria deseja acessar?

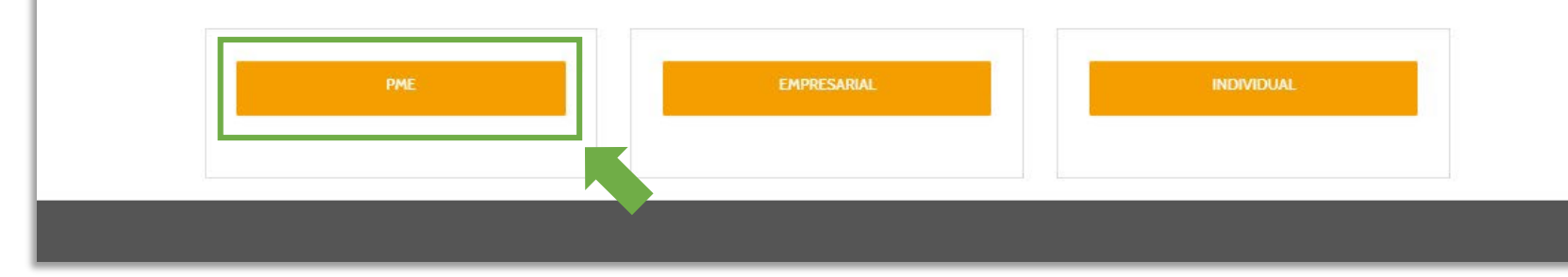

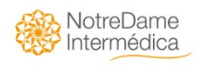

#### ACESSO AO PORTAL GNDI (Portal do Corretor)

• Em Autoatendimento, selecione a opção "Pesquisa de Pagamentos NotreDame Intermédica".

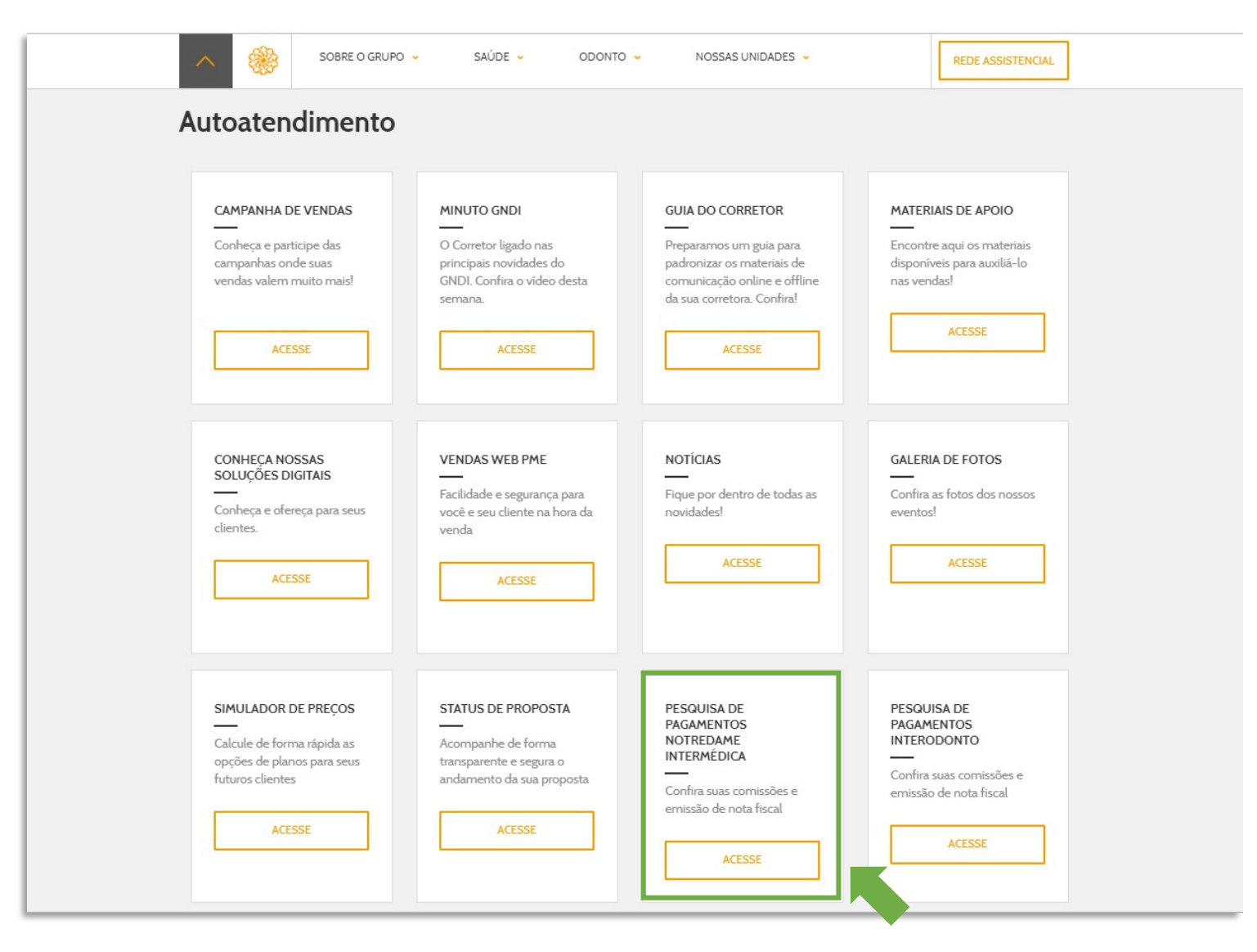

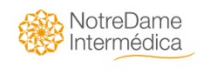

#### LOGIN, CADASTRO E SENHA

 A tela de login deve ser preenchida com o CNPJ da Corretora e a senha é a mesma utilizada para acesso ao Portal de Comissões Empresarial. Caso a Corretora não tenha acesso ao Portal de Comissões Empresarial ou não recorde a senha, é só clicar em "Esqueci minha senha" para receber por e-mail.

| NotreDame<br>Intermédica |                                                                                   | Dúvidas? |
|--------------------------|-----------------------------------------------------------------------------------|----------|
|                          | Login                                                                             |          |
|                          | CPF/CNPJ                                                                          |          |
|                          | Senha                                                                             |          |
|                          | OK<br>Esqueci minha senha                                                         |          |
|                          |                                                                                   |          |
|                          | Intermédica Sistema de Saúde S/A © 2019 - V4.1.0.6 - Todos os direitos reservados |          |
|                          |                                                                                   |          |

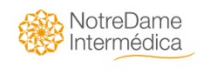

#### LOGIN, CADASTRO E SENHA

• Ao clicar em Esqueci minha senha aparecerá a tela abaixo para preenchimento. Você deve preencher o mesmo e-mail cadastrado para recebimento dos relatórios de comissões PME que você já está habituado a receber.

| NotreDame<br>Intermédica |                     | Dúvidas? |
|--------------------------|---------------------|----------|
|                          | Esqueci minha senha |          |
|                          | E-mail              |          |
|                          | OK Voltar           |          |

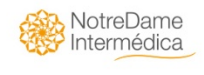

### GESTÃO DE COMISSÕES

• Na tela de "Gestão de Comissões" você pode consultar as opções conforme o menu.

| NotreDame<br>Intermédica                                |                              |                   |           |                | Dúvidas? |  |  |  |  |  |  |
|---------------------------------------------------------|------------------------------|-------------------|-----------|----------------|----------|--|--|--|--|--|--|
| Altera Senha Consultar Faturas Calen                    | ndário de Pagto              | de Comissão Sair  |           |                |          |  |  |  |  |  |  |
| Gestão de Comissões - PME                               |                              |                   |           |                |          |  |  |  |  |  |  |
| Tipo de Comissão: Comissão •<br>Memorando:<br>Pesquisar | Corretora:<br>Período:<br>Ge | NOME DA CORRETORA | Situação: | . ▼<br>Todos ▼ |          |  |  |  |  |  |  |
|                                                         |                              |                   |           |                |          |  |  |  |  |  |  |

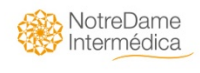

# GESTÃO DE COMISSÕES

• Em "Situação", escolha uma das opções a seguir para continuar sua pesquisa.

| Roupo<br>NotreDame<br>Intermédica               |                   |                              |                       |                 |        | Dúvidas? |
|-------------------------------------------------|-------------------|------------------------------|-----------------------|-----------------|--------|----------|
| Altera Senha Consul                             | tar Faturas Calei | ndário de Pagto              | ) de Comissão Sair    |                 |        |          |
|                                                 |                   |                              | Gestão de Comissões - | РМЕ             |        |          |
| Tipo de Comissão: Co<br>Memorando:<br>Pesquisar | omissão 🔻         | Corretora:<br>Período:<br>Ge | NOME DA CORRETORA     | Situação: Todos | •<br>• |          |
|                                                 |                   |                              |                       |                 |        |          |

#### Tipos de Situação:

- NF Pendente: Aguardando envio da NF pela corretora, conforme explicação abaixo.
- NF em Análise: Sendo analisado conteúdo pela área responsável.
- Pagamento Pendente: Sendo solicitado o pagamento da comissão.
- **Pagos:** comissão depositada na conta da corretora.

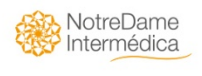

| Altera Senha Consultar Faturas  | Calendario de Pagt             | o de Comissao Sair<br>Gestão de Comissi | ões - PMF                |            |                  |               |               |
|---------------------------------|--------------------------------|-----------------------------------------|--------------------------|------------|------------------|---------------|---------------|
|                                 |                                | Cestao de comissi                       |                          |            |                  |               |               |
| Fipo de Comissão: Comissão      | <ul> <li>Corretora:</li> </ul> | NOME DA CORRETORA                       |                          |            | ۲                |               |               |
| Memorando:                      | Período:                       | -                                       | Situação:                | Todos      | *                |               |               |
| Pesquisar                       | G                              | estão de Assessoria                     |                          |            |                  |               |               |
| Nro Nro.<br>Memo Relatório Tipo | Situação                       | Período Nota<br>Fiscal                  | Dt. Receb.<br>NF Dt. Pag | jto Valor  | Visualizar Envia | r Abrir<br>NF | Remover<br>NF |
| 0 416889 EXTRATO DE             | NOTA FISCAL                    | 01/11/2019 -                            |                          | 134.373,45 |                  |               | ŵ             |

#### LEGENDA

- Nº Memo.: refere-se ao número do memorando criado para os relatórios apurados.
- **Tipo:** extrato de comissão ou nota fiscal de 1<sup>ª</sup> parcela.
- Situação: pendente, análise ou pago.
- **Período:** equivale ao período de apuração referente as comissões sobre as faturas pagas pelos clientes.
- Nota Fiscal: número da nota fiscal enviada.
- Dt. Receb. NF: data de recepção da nota fiscal.
- Data Pagto.: data de pagamento da comissão.
- Valor: correspondente ao valor para emissão da nota fiscal da corretora.
- Visualizar/Relatório: visualização detalhada das comissões do Relatório.
- Enviar NF: exportação do PDF da nota fiscal para o Portal de Comissão .
- Abrir NF: visualizar a nota fiscal enviada.

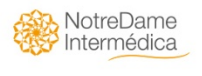

• Ao selecionar o tipo de pesquisa e clicar no botão "Pesquisar", será aberta a consulta, conforme abaixo:

| alizar Enviar Abrir Remover |
|-----------------------------|
|                             |
|                             |
|                             |

- Clique no ícone "Visualizar" para visualizar seu relatório.
- Para enviar sua Nota Fiscal correspondente a este relatório, clique no ícone "Enviar NF".

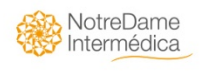

#### Visualizar Relatório:

• O relatório aparecerá como abaixo. Para navegar por todas as páginas, utilize o navegador na parte superior.

| Intermédica Sistema de Saúde - Google Chr                                                                                                    | ome                            |            |       |             |                       |                |                           |            |                  |                       |        |           |
|----------------------------------------------------------------------------------------------------|--------------------------------|------------|-------|-------------|-----------------------|----------------|---------------------------|------------|------------------|-----------------------|--------|-----------|
| <ol> <li>Não seguro   corretor.intermedica.</li> </ol>                                                                                                    | com.br/ViewReport.aspx: HPO=PI | ME         |       |             |                       |                |                           |            |                  |                       |        |           |
| ⊲ < 1 of 12                                                                                                    | S IA <                         | € 1009     | 6     | ▼ Ę         | 3 ~                   | <mark>.</mark> |                           |            |                  |                       |        |           |
| NotreDame<br>Intermédica         RELATÓRIO COMISSIONAMENTO         Emissão:         21/11/2019 15:15:09           RELATÓRIO: 416889         PERÍODO:         01/11/2019 A 15/11/2019         Página 1 de 12 |                                |            |       |             |                       |                |                           |            |                  |                       |        |           |
| CORRETORA: NOME DA C                                                                                                    | ORRETORA                       |            |       |             |                       |                | CNPJ:                     | CNPJ DA CO | ORRETOR          | A                     |        |           |
| Contrato Nome Contrato                                                                                                    | Proposta Nome Vendedor         | Vigência   | Vidas | Nota Fiscal | Relatório<br>Adto. Nº | Mês            | Vencimento                | Pagamento  | Base<br>Comissão | Taxa Parcela          | % Pago | Comissão  |
| 1 - COMISSOES DEVIDAS                                                                                                    |                                |            |       |             |                       |                |                           |            |                  |                       |        | 1         |
| Tipo de Contrato: Pme                                                                                                    |                                |            |       |             |                       |                |                           |            |                  |                       |        |           |
| 94000188 VICMAR CONTABILIDADE                                                                                                    | 0                              | 7/15/2015  | 0     | 9095813     |                       | 201911         | <mark>11/11/2019</mark>   | 11/11/2019 | R\$1,337.79      | 0.00 <mark>5</mark> 3 | 2      | R\$26.76  |
| 94000283 REVISAN DECORACOES LTD/<br>ME                                                                                                    | A 0                            | 12/5/2014  | 0     | 9013056     |                       | 201911         | 05/11/2019                | 05/11/2019 | R\$1,802.36      | 0.00 60               | 2      | R\$36.05  |
| 94000539 BEAUTY TOP COM DE PROD<br>DE BELEZA LTDA                                                                                                    | 0                              | 4/5/2015   | 0     | 9013046     |                       | 201911         | 05/1 <mark>1</mark> /2019 | 05/11/2019 | R\$8,190.61      | 0.00 56               | 2      | R\$163.81 |
| 94001074 MARLENE DE FATIMA<br>NOGUEIRA 01275922880                                                                                                    | 0                              | 11/10/2015 | 0     | 8885284     |                       | 201910         | 07/11/2019                | 07/11/2019 | R\$3,466.35      | 0.00 48               | 2      | R\$69.33  |
| 94001317 TEM TEM COM DE EMBAL E<br>DESCARTAVEIS LTDA                                                                                                    | 0                              | 10/25/2015 | 0     | 9095769     |                       | 201911         | 14/11/2019                | 14/11/2019 | R\$2,977.54      | 0.00 50               | 2      | R\$59.55  |

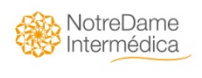

• Ao clicar em "Salvar" é possível escolher o formato para fazer o download do arquivo.

| Intermédica Sistema de Saúde - Google Chro                                       | ome                                 |              |           | -     | _    | -                     | and and a             |                      |            | -                         |                  | -                   | -               |           |
|----------------------------------------------------------------------------------|-------------------------------------|--------------|-----------|-------|------|-----------------------|-----------------------|----------------------|------------|---------------------------|------------------|---------------------|-----------------|-----------|
| <ol> <li>Não seguro   corretor.intermedica.</li> </ol>                           | com.br/ViewRepor                    | t.aspx?TIPO= | PME       |       |      |                       |                       |                      |            |                           |                  |                     |                 |           |
| I⊲ < 1 of 12                                                                     | > >                                 | U            | € 100     | 1%    | •    | Ę                     |                       | ß                    |            |                           |                  |                     |                 |           |
| NotreDame                                                                        | NotreDame RELATÓRIO COMISSIONAMENTO |              |           |       |      | E                     | xcel                  |                      |            |                           | Emis             | são: 21             | 1/11/2019       | 15:15:09  |
| Intermédica         RELATÓRIO: 416889           PERÍODO: 01/11/2019 A 15/11/2019 |                                     |              |           | 19    | P    | DF                    |                       |                      |            |                           |                  | Página              | a 1 de 12       |           |
|                                                                                  |                                     |              |           |       |      | _ v                   | Vord                  |                      |            |                           |                  |                     | an Calcula Anna |           |
| CORRETORA: NOME DA CORRETORA                                                     |                                     |              |           |       |      |                       |                       |                      | CNPJ:      | CNPJ DA C                 | ORRETOR          | A                   |                 |           |
| Contrato Nome Contrato                                                           | Proposta Nome                       | Vendedor     | Vigência  | Vidas | Nota | Fiscal                | Relatório<br>Adto. Nº | Mês                  | Vencimento | Pagamento                 | Base<br>Comissão | Taxa Parce          | a % Pago        | Comissão  |
| 1 - COMISSOES DEVIDAS                                                            |                                     |              |           |       |      |                       |                       |                      |            |                           |                  |                     |                 |           |
| Tipo de Contrato: Pme                                                            |                                     |              |           |       |      |                       |                       |                      |            |                           |                  |                     |                 |           |
| 94000188 VICMAR CONTABILIDADE                                                    | 0                                   |              | 7/15/201  | 5 0   | 90   | 95813                 |                       | 2019 <mark>11</mark> | 11/11/2019 | <mark>11/11/201</mark> 9  | R\$1,337.79      | 0.00 5              | 3 2             | R\$26.76  |
| 94000283 REVISAN DECORACOES LTDA                                                 | 0                                   |              | 12/5/201  | 4 0   | 90   | 013056                |                       | 2019 <mark>11</mark> | 05/11/2019 | 05/11/2019                | R\$1,802.36      | 0.00                | 0 2             | R\$36.05  |
| 94000539 BEAUTY TOP COM DE PROD<br>DE BELEZA LTDA                                | 0                                   |              | 4/5/201   | 5 0   | 90   | 0130 <mark>4</mark> 6 |                       | 2019 <mark>11</mark> | 05/11/2019 | 05/11/2019                | R\$8,190.61      | 0.00 5              | 6 2             | R\$163.81 |
| 94001074 MARLENE DE FATIMA<br>NOGUEIRA 01275922880                               | 0                                   |              | 11/10/201 | 50    | 88   | 385284                |                       | 201910               | 07/11/2019 | 07/11/2019                | R\$3,466.35      | 0.00 4              | 8 2             | R\$69.33  |
| 94001317 TEM TEM COM DE EMBAL E<br>DESCARTAVEIS LTDA                             | 0                                   |              | 10/25/201 | 5 0   | 90   | 95769                 |                       | 201911               | 14/11/2019 | 14/11/2019                | R\$2,977.54      | 0.00 5              | 0 2             | R\$59.55  |
| 94001329 PAPELARIA AMERICANA E<br>COMERCIO LTDA ME                               | 0                                   |              | 10/1/201  | 5 0   | 90   | 013001                |                       | 201911               | 01/11/2019 | 01/1 <mark>1/</mark> 2019 | R\$4,474.52      | <mark>0.00</mark> 5 | 0 2             | R\$89.49  |

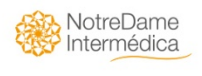

#### **Enviar NF:**

• Ao clicar em "Enviar NF", abrirá uma nova janela para selecionar o arquivo referente à nota fiscal gravada em PDF, para efetuar a exportação ao Portal de Comissões.

|             |                   |                        | 12<br>12                |                            |                |                  |           |                           |            |              |             |               |
|-------------|-------------------|------------------------|-------------------------|----------------------------|----------------|------------------|-----------|---------------------------|------------|--------------|-------------|---------------|
| Nro<br>Memo | Nro.<br>Relatório | Тіро                   | Situação                | Período                    | Nota<br>Fiscal | Dt. Receb.<br>NF | Dt. Pagto | Valor                     | Visualizar | Enviar<br>NF | Abrir<br>NF | Remover<br>NF |
| 0           | 416889            | EXTRATO DE<br>COMISSAO | NOTA FISCAL<br>PENDENTE | 01/11/2019 -<br>15/11/2019 |                |                  |           | 134.373, <mark>4</mark> 5 | <b>S</b>   | Ø            | Ø           | Ē             |

 Após os campos serem preenchidos e ter feito o upload do arquivo, clicar no botão "Enviar". O sistema retornará para a tela de pesquisa. Neste momento, o sistema irá alterar a situação do relatório para "Nota Fiscal em Análise". A área de comissões do Grupo NotreDame Intermédica verificará se o arquivo corresponde à nota fiscal vinculada ao relatório e se os valores e dados estão corretos. Lembrando que as NFs devem ser emitidas pelo CNPJ enviado no relatório.

| <ul> <li>Não seguro   corretor.intermedica.con</li> </ul> | n.br/Frm_Upload_PME.as | spx              |                                             | Đ      |  |  |  |  |  |  |  |
|-----------------------------------------------------------|------------------------|------------------|---------------------------------------------|--------|--|--|--|--|--|--|--|
|                                                           | Dados da Nota Fiscal   |                  |                                             |        |  |  |  |  |  |  |  |
| Nota Fiscal Co                                            | rretora                | Série NFe        | Para série única ou sem série, di<br>(zero) | gite 0 |  |  |  |  |  |  |  |
| Dt. Emissão Ni                                            | F                      | Cod.<br>Serviço  |                                             |        |  |  |  |  |  |  |  |
| % ISS                                                     |                        |                  |                                             |        |  |  |  |  |  |  |  |
|                                                           | Selec                  | ione o arquivo a | ser enviado:                                |        |  |  |  |  |  |  |  |
| Escolher a                                                | rquivo Nenhum arq      | uivo selecionado |                                             |        |  |  |  |  |  |  |  |
|                                                           |                        |                  |                                             |        |  |  |  |  |  |  |  |

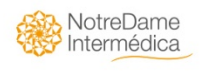

• Em "Calendário de Pagto de Comissão" você terá acesso ao Calendário de Comissões atualizado.

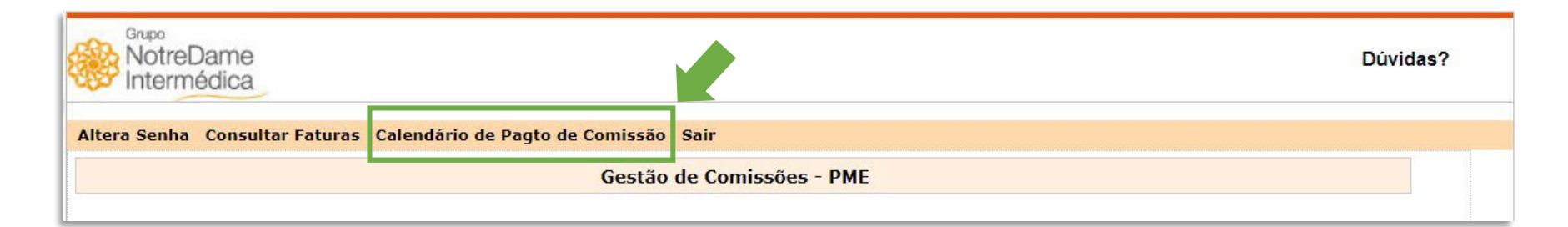

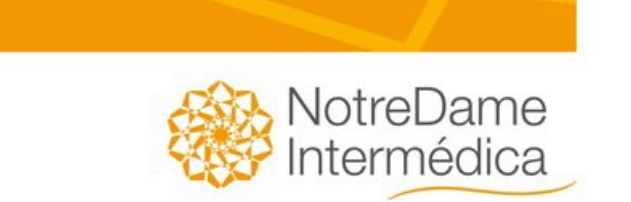

#### CALENDÁRIO DE COMISSIONAMENTO 2019

| MÊS      | PERÍODO | APURAÇÃO   | ENTREGA NF | PAGTO      | MÊS PAGTO | PERÍODO DE<br>CÁLCULO DOS<br>ADIANTAMENTOS        | PERÍODO DE<br>PAGAMENTO DOS<br>ADIANTAMENTOS          |
|----------|---------|------------|------------|------------|-----------|---------------------------------------------------|-------------------------------------------------------|
| 01/10    | 1 a 15  | 16/01/2019 | 23/01/2019 | 31/01/2019 | JANEIRO   | 22/12/2018 a 14/01/2019                           | 02/01/2019 a 17/01/2019                               |
| 01/19    | 16 a 31 | 01/02/2019 | 08/02/2019 | 15/02/2019 | FEVEREIRO | 15/01/2019 a 29/01/2019                           | 18/01/2019 a 01/02/2019                               |
|          | 1 a 15  | 18/02/2019 | 21/02/2019 | 28/02/2019 | FEVEREIRO | 30/01/2019 a 13/02/2019                           | 04/02/2019 a 16/02/2019                               |
| 02/19    | 16 a 28 | 01/03/2019 | 08/03/2019 | 15/03/2019 | MARÇO     | 14/02/2019 a 26/02/2019                           | 19/02/2019 a 01/03/2019                               |
| * Ler ob |         | oservações | 12/03/2019 | 20/03/2019 | MARÇO     | Para notas anexadas no<br>12/03/19 o pagamento oc | Portal do día 09/03/19 a<br>orrerá no día 20/03/2019. |
| 00/40    | 1 a 15  | 18/03/2019 | 22/03/2019 | 29/03/2019 | MARÇO     | 27/02/2019 a 13/03/2019                           | 02/03/2019 a 18/03/2019                               |
| 03/19    | 16 a 31 | 01/04/2019 | 08/04/2019 | 15/04/2019 | ABRIL     | 14/03/2019 a 27/03/2019                           | 19/03/2019 a 01/04/2019                               |
| 04/40    | 1 a 15  | 16/04/2019 | 23/04/2019 | 30/04/2019 | ABRIL     | 26/03/2019 a 11/04/2019                           | 02/04/2019 a 16/04/2019                               |
| 04/19    | 16 a 30 | 02/05/2019 | 08/05/2019 | 15/05/2019 | MAIO      | 12/04/2019 a 26/04/2019                           | 17/04/2019 a 30/04/2019                               |

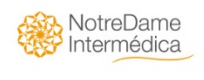

• Para consultar o pagamento das faturas dos seus clientes clique em "Consultar Faturas"

| Grupo<br>Notrel | Dame<br>édica     |                                      | Dúvidas? | 2 |
|-----------------|-------------------|--------------------------------------|----------|---|
| Altera Senha    | Consultar Faturas | Calendário de Pagto de Comissão Sair |          |   |
|                 |                   | Gestão de Comissões - PME            |          |   |

• Em "Contrato" você terá acesso a lista de clientes, escolha a qual cliente quer ter acesso e clique em "Pesquisar".

| RotreDame<br>Intermédica |                     |                     |               | Dúvidas? |
|--------------------------|---------------------|---------------------|---------------|----------|
| Altera Senha Gestão de   | e Comissões Calendá | rio de Pagto de Con | iissão Sair   |          |
| Consulta de Faturas      |                     |                     |               |          |
| Contrato:                |                     | ۲                   | Sub-Contrato: | ۲.       |
| Proposta:<br>Pesquisar   | Período:            |                     |               |          |

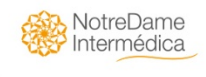

#### Cálculo de Comissão

• Qual a base de cálculo da comissão PME IMS?

O efetivamente pago pelo cliente menos os encargos gerados ao GNDI – Política GNDI.

- Quando é feito o cálculo de comissão PME?
   Quinzenalmente. Consulte o Calendário.
- Qual a data de pagamento da comissão PME?
   Quinzenalmente. Consulte o Calendário.
- Como enviar a Nota Fiscal?

Através do portal www.gndi.com.br/corretor.

#### **Tributos**

• Qual o código para emissão da NF para o corretor alocado em São Paulo?

A discriminação do serviço na emissão da NF de Comissão deve ser "Comissão sobre vendas de planos de saúde" (No Município de São Paulo o Código de Serviço é o 6114).

• Quais impostos são retidos pelo tomador (Grupo NotreDame Intermédica)?

I.R. de 1,5%. A única condição de "não retenção" vale somente quando for Simples Nacional fora de São Paulo.

• ISS (De acordo com o faturamento da corretora, quando for simples nacional)

ISS – 5% para Município de São Paulo e se não for Simples Nacional. Para os casos de Simples Nacional a retenção ocorre na alíquota determinada pela lei de acordo com o faturamento da Corretora.

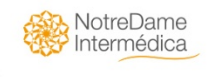

#### Notas de Primeira

• Nota Fiscal de primeira tem pagamento?

Não, pois a mesma já foi recebida pelo corretor no ato da venda.

- Se não mandar Nota Fiscal de primeira o que acontece?
   As notas de pagamentos não são liberadas.
- Quando é abatido os impostos da nota de primeira?
   São abatidos do próximo pagamento da Corretora.

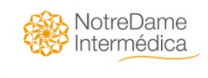

#### **Relatórios**

• Como recebo os relatórios?

São enviados por e-mail e ficam disponíveis no portal www.gndi.com.br/corretor.

Quanto tempo os relatórios ficam disponíveis no portal, aguardando NF??
 Até 6 meses.

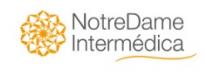

### CONTATOS COMISSÕES

E-mail: apoio.corretor@intermedica.com.br

(para dúvidas do acesso ao portal)

E-mail: <u>comissoespme.nf@intermedica.com.br</u> (para dúvidas de valores/pagamentos)